## **WBGeProcure**

## Quick Reference Guide Submitting a Proposal

Firms that are shortlisted on a procurement are invited to submit a proposal. The Submit Proposal and Read Terms And Conditions actions will become available in the procurement, they will display under Available Actions. These actions may be completed in any order.

| WBGeProcure Progrements Advertisements Resources                                                                                |                                                                                                    |                       | 1                              | Welcome, Argela Alvarez + |
|----------------------------------------------------------------------------------------------------|----------------------------------------------------------------------------------------------------|-----------------------|--------------------------------|---------------------------|
| Procurements / Procurement 000000016                                                                                            |                                                                                                    |                       |                                |                           |
| Clarification deadline has passed<br>Upcoming submission deadline: 10/24/2022 8:00 PM EDT<br>RFx Status: RFx Submission Pending |                                                                                                    |                       |                                |                           |
|                                                                                                    |                                                                                                    |                       |                                | C Refresh                 |
| © Available Actions<br>Sockets Proposal<br>Assact Terms And Constitions<br>Name Todal Posits New Posts<br>No Forums             | Procurement Procurement P |                       |                                |                           |
|                                                                                                    |                                                                                                    | Constant Data         | FOID-LE                        |                           |
|                                                                                                    | Greg Test - With Filter                                                                                                    | 9/16/2022.6:02 PM EDT | 9/26/2022 (                    | à:00 PM EDT               |
|                                                                                                    | <b>O</b> REP                                                                                                    |                       |                                |                           |
|                                                                                                    | Publication Date: 9/15/2022.8:00 PM EDT<br>Clarification Deadline: 10/3/2022.8:00 PM EDT<br>Response Sumission Deadline: 10/3/2022.8:00 PM EDT<br>Minimum Technical Xeore: 1:23<br>Technical Weight: 3:4<br>Financial Weight: 3:6                                                                                                    |                       |                                |                           |
|                                                                                                    | RFP                                                                                                    | Isa                   | ue Date Submission             | Deadline                  |
|                                                                                                    | Version 1                                                                                                    | 9/                    | 15/2022 8:00 PM EDT 10/24/2022 | 8:00 PM EDT               |

Clicking on Submit Proposal will open the Submit Proposal screen. Under Procurement Documents you can download the different document templates, see which documents are mandatory, and allows you to upload completed response documents. The Proposal Price field captures the value in currency and the Proposal Attachments lets firms add supplemental documents to their proposal package. Firms may indicate their Intent to Submit a Proposal or Save As Draft their progress.

| Procurements / Procurement 000   | 0000016 / Subm | it Proposal                    |                        |                     |
|----------------------------------|----------------|--------------------------------|------------------------|---------------------|
| Proposal Documents               |                |                                |                        |                     |
| Description                      | Mandatory      | Download                       | Upload                 |                     |
| Contract Terms and Conditions    |                | Contract Terms and Conditions  | Upload 🕈               |                     |
| Financial Proposal Template      |                | Financial Proposal Template    | Upload 🕇               | Proposal Price      |
| Technical Proposal Template      |                | Technical Proposal Template    | Upload 🕇               | and adjust the      |
| Firm Qualification Questionnaire | 8              | * Proposal Price               |                        | currency as needed. |
| Information To Consultants       |                |                                | USD                    |                     |
|                                  |                | Proposal Attachments           |                        |                     |
|                                  |                | -                              |                        |                     |
|                                  |                | Description                    |                        | Upload              |
|                                  |                | No Attachments                 |                        |                     |
|                                  |                | Submit Save As Draft Intend to | Submit Proposal Cancel |                     |

To continue, click Read Terms And Conditions to review the World Bank Group's General Terms and Conditions for Consulting Services. Firms will be able to download the document, and have the option to Agree, Disagree, or Agree With Conditions. If Agree with Conditions is selected, a comment window will open where the conditions or suggested edits must be documented. Selecting Disagree will disqualify the firm.

| Procurements / Procurement 000000016 / Read Terms & Cor<br>Greg Test - With Filter - Vendor Terms & Cor<br>Terms & Conditions<br>Download                                                                                                    | conditions<br>iditions<br>- 90% + □ ♦ 	 ± 	 = :                                                                                                    |
|----------------------------------------------------------------------------------------------------|----------------------------------------------------------------------------------------------------|
| This Contract is between the INTERNATIONAL BAI<br>RECONSTRUCTION AND DEVELOPMENT<br>INTERNATIONAL FINANCE CORPORATION<br>"Purchaser"), and the Contractor for the services desi<br>this Contract.<br><b>1. CONTRACT DOCUMENTS AND SCOPE OF WO</b><br>1.01 Contractor shall provide to Purchaser or<br>services as stipulated in Annex A.<br>1.02 The Contract Documents shall consist of:<br>(a) The Contract and any Special Conditions (SC) the<br>(b) These General Terms and Conditions;<br>1.03 In the event of a conflict between the ter<br>Contract and any other of the Contract Docum<br>provisions of this Contract and Annexes A and B shis<br>and take preodence, unless otherwise expressly agin<br>Purchaser, in writing.<br>1.04 The Contract Documents shall include all mo<br>or change sagreed upon in writing between the pi<br>issued during the Term of this Contract. Any such mi<br>or change shall supersede the original Contract of<br>where modified or changed. | IE WORLD BANK GROUP<br>MAL TERMS AND CONDITIONS<br>300SULTING SERVICES<br>August 2016<br>KK FOR 2. COMPLIANCE WITH APPLICABLE LAW<br>or<br>Contractor represents that it, and its services, are in compliance<br>(the with all the applicable laws.<br>stribed in<br>3. DEFINITIONS<br>RK 3.01 The following terms, whenever used in this Contract,<br>shall have the following meaning:<br>(a) 'Authorized Representative' means an individual who is<br>authorized to legally bind the Purchaser or the Contractor<br>by vitue of his/her signature. He/She can agree to changes<br>to the Service(s). Contract Price and rates, as wall as<br>Conditions<br>B I U ■ S A · I≡ J≡ |
| Confirm below whether you agree to these Terms & Conditions           Agree         Disagree         Agree With Conditions                                                                                                    | Agree With Conditions Back                                                                                                    |

Firms may return to their Available Actions while the submission deadline is valid. They may Edit their proposal responses or Withdraw it from consideration, if desired.

| roposal Documents                |           |                                       |  |
|----------------------------------|-----------|---------------------------------------|--|
| Description                      | Mandatory | Download                              |  |
| Contract Terms and Conditions    |           | Test T&C                              |  |
| Financial Proposal Template      |           | Test Financial Proposal               |  |
| Technical Proposal Template      |           | Test Technical Proposal               |  |
| Firm Qualification Questionnaire |           | Test Firm Qualification Questionnaire |  |
| Information To Consultants       |           | No File Available                     |  |
| Proposal Price                   |           |                                       |  |
| .00,000.00 USD                   |           |                                       |  |
| Proposal Attachments             |           |                                       |  |
| Description                      |           | Download                              |  |
| No Attachments                   |           |                                       |  |
|                                  |           |                                       |  |

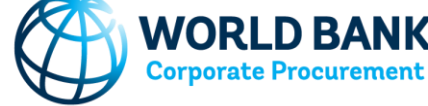

**NK GROUP**